## Open het dash-menu e tik op Faciliteiten .

|      |                   | nglish             | FACILITIES | OPEN ORDERS |  | ¢ |
|------|-------------------|--------------------|------------|-------------|--|---|
| Ć    | EIJSINK           | Terrace            |            |             |  |   |
| Mana | ager Manager      |                    |            |             |  |   |
| ☆    | Facilities        |                    |            |             |  |   |
| Ŧ    | Stock             |                    |            |             |  |   |
| தி   | Search Order      |                    |            |             |  |   |
| S    | Shifts management |                    |            |             |  |   |
| ď    | Web links         |                    |            |             |  |   |
| ð    | Print report      |                    |            |             |  |   |
| E    | EFT devices       |                    |            |             |  |   |
| ଟ    | booq Tutorials    |                    |            |             |  |   |
|      |                   |                    |            |             |  |   |
|      |                   | $\bigtriangledown$ |            | 0           |  |   |

## • Tik op uw voorkeursgebied .

ISH

| = <b>boog</b> | HD Video Demo | English | FACILITIES | OPEN ORDERS |  | ¢ |
|---------------|---------------|---------|------------|-------------|--|---|
| Restaurant    |               | Terrace |            |             |  |   |
|               | ©∞ 🖻 7        |         |            |             |  |   |
|               |               | -       |            |             |  |   |
|               |               |         |            |             |  |   |
|               |               |         |            |             |  |   |
|               |               |         |            |             |  |   |
|               |               |         |            |             |  |   |
|               |               |         |            |             |  |   |
|               |               |         |            |             |  |   |
|               |               |         |            |             |  |   |
|               |               | Þ       |            | 0           |  |   |

• Klik nu op een willekeurige tabel waar u het rendement wilt specificeren.

| = <b>boog</b> | Restaurant |          | FACILITIES | OPEN ORDERS |          |          | ¢ |
|---------------|------------|----------|------------|-------------|----------|----------|---|
| Tafel 1       |            | Tafel 2  |            | Tafel 3     |          | Tafel 4  |   |
|               | ╚∞ 🖻 1     |          | (⊡∞ 🖻 2    |             | 🕒 co 🖻 1 |          |   |
| Tafel 5       |            | Tafel 6  |            | Tafel 7     |          | Tafel 8  |   |
|               | ⊡∞≣1       |          | 🕒 40 🗏 1   |             |          |          |   |
| Tafel 9       |            | Tafel 10 |            | Tafel 11    |          | Tafel 12 |   |
|               |            |          | 🕒 31 🗏 1   |             |          |          |   |
| Tafel 13      |            | Tafel 14 |            | Tafel 15    |          | Tafel 16 |   |
|               |            |          |            |             |          |          |   |
| Tafel 17      |            | Tafel 18 |            | Tafel 19    |          | Tafel 20 |   |
|               |            |          |            |             |          |          |   |
|               |            | <        |            | 0           |          |          |   |

booq - Recycling

Scrol omhoog in het menu om meer opties te openen.

| <b>≡ bo</b>          | <b>SA</b> Tafel 7 | 7               | Ś              | DRINKS FOOD     | ら A :           |  |  |
|----------------------|-------------------|-----------------|----------------|-----------------|-----------------|--|--|
|                      |                   |                 |                | Hot Drinks      | Special Coffees |  |  |
|                      |                   |                 |                | Coffee          | Café Rish       |  |  |
|                      |                   |                 |                | Cappuccino      | Bête. Café      |  |  |
|                      |                   |                 |                | Espresso        | Café Espagnol   |  |  |
| Input i Total amount |                   |                 |                | Doppio          | Café Italien    |  |  |
|                      | $\mathbf{X}$      |                 | 0.00 🗸         | Latte Coffee    | Café Français   |  |  |
| Copen drawer         | Description       | کے<br>Customers | Print order    | Теа             | Softdrinks      |  |  |
| 7                    | 8                 | 9               | +/-            | Tap Beers       | Whiskey         |  |  |
| 4                    | 5                 | 6               | €<br>INVOICE € | Pottle of Peers | Foreign entrite |  |  |
| 1                    | 2                 | 3               | ©<br>PIN €     | Bottle of Beers | Poreign spints  |  |  |
| 0                    | 00                |                 | €<br>cash €    | Cognac          | Wines           |  |  |
|                      |                   |                 |                |                 |                 |  |  |

### Tik op de drie stippen of op Recycling Deposit als dit in het menu wordt weergegeven.

| ≡ boo              | <b>N</b> Tafel   | 7                         | Ś                    | CRINKS FOOD     | : م <del>د</del> |
|--------------------|------------------|---------------------------|----------------------|-----------------|------------------|
|                    |                  |                           |                      | Hot Drinks      | Special Coffees  |
|                    |                  |                           |                      | Coffee          | Café Rish        |
|                    |                  |                           |                      | Cappuccino      | Bête. Café       |
|                    | Input            | То                        | tal amount<br>0.00 🗸 | Espresso        | Café Espagnol    |
| Copen drawer       | )<br>Description | کر<br>Customers           | Print order          | Doppio          | Café Italien     |
| 요<br>Number of gue | 9<br>Price level | A<br>Pager num <u>ber</u> | Select table         | Latte Coffee    | Café Français    |
| Cash actions       | Balance          | Delivery time             |                      | Теа             | Softdrinks       |
| 7                  | 8                | 9                         | +/-                  | Tap Beers       | Whiskey          |
| 4                  | 5                | 6                         | €<br>INVOICE €       | Bottle of Beers | Foreign spirits  |
| 1                  | 2                | 3                         | ©<br>PIN €           |                 |                  |
| 0                  | 00               |                           | ©<br>CASH €          | Cognac          | Wines            |
|                    |                  |                           |                      |                 |                  |

## • Tik op Aanbetaling recyclen .

| ≡ <b>boo</b>                   | 🗙 Tafel          | 7               | Ţ                 | PODD            | ÷ ۶ ،           |  |  |
|--------------------------------|------------------|-----------------|-------------------|-----------------|-----------------|--|--|
|                                |                  |                 |                   | Hot Drinks      | Special Coffees |  |  |
|                                |                  |                 |                   | Coffee          | Café Rish       |  |  |
|                                |                  |                 |                   | Cappuccino      | Bête. Café      |  |  |
|                                | Input            | То              | 0.00 🗸            | Espresso        | Café Espagnol   |  |  |
| Cpen drawer                    | )<br>Description | کر<br>Customers | C<br>Print order  | Doppio          | Café Italien    |  |  |
| े<br>द्रिप्ते<br>Number of gue | Price level      | J () Ta<br>Page | ke away time      | Latte Coffee    | Café Français   |  |  |
| Cash actions                   | Balance          | Delivery time   | ecycling deposits | Теа             | Softdrinks      |  |  |
| 7                              | 8                | 9               | +/-               | Tap Beers       | Whiskey         |  |  |
| 4                              | 5                | 6               | INVOICE €         |                 |                 |  |  |
| 1                              | 2                | 3               | ©<br>PIN €        | Bottle of Beers | Foreign spirits |  |  |
| 0                              | 00               |                 | CASH €            | Cognac          | Wines           |  |  |
|                                |                  |                 |                   |                 |                 |  |  |

#### booq - Recycling

• Vul nu hier het bedrag van de Recycling Deposito in door op het plus-icoon te tikken .

| = <b>boc</b> | Tafel 7 | 7                     | Ý       | DRINKS FOOD |            | 5 P : |
|--------------|---------|-----------------------|---------|-------------|------------|-------|
|              |         |                       |         |             |            |       |
|              |         | <ul> <li>o</li> </ul> | 🕂 small |             | -0.15 0.00 |       |
|              |         | 0                     | Total   |             | 0.00       |       |
|              |         |                       |         | ок          |            |       |
|              |         |                       |         |             |            |       |
|              |         |                       |         |             |            |       |
|              |         |                       |         |             |            |       |
|              |         |                       |         |             |            |       |
|              |         |                       |         |             |            |       |
|              |         |                       |         |             |            |       |
|              |         |                       |         |             |            |       |
|              |         |                       |         |             |            |       |

# • Ga verder door op OK te tikken .

| = 600 | <b>q</b> Tafel 7 | 7              | Ć                | DRINKS FOOD |             | 5 P :        |
|-------|------------------|----------------|------------------|-------------|-------------|--------------|
|       |                  |                |                  |             |             |              |
|       |                  | - 3            | 🕂 small          |             | -0.15 -0.45 |              |
|       |                  | 3              | Total            |             | -0.45       | Bête. Café   |
|       |                  |                |                  | ок          |             | fé Espagnol  |
|       |                  | ے<br>Customers | 🖨<br>Print order | Doppio      |             | Café Italien |
|       |                  |                |                  |             |             |              |
|       |                  |                |                  |             |             |              |
|       |                  |                |                  |             |             |              |
|       |                  |                |                  |             |             |              |
|       |                  |                |                  |             |             |              |
|       |                  |                |                  |             |             |              |
|       |                  |                |                  |             |             |              |

() U ziet nu het totaalbedrag van de aanbetaling terug op het display.

| <b>≡ bo</b>            | 🗙 * Tafe                | 17                      | Ś                     | DRINKS FOOD      |                            | 5 A 5           |  |
|------------------------|-------------------------|-------------------------|-----------------------|------------------|----------------------------|-----------------|--|
| Deposit refu<br>*small | nd                      | x-3 0.                  | 15 -0.45              | Hot Drinks       | Hot Drinks Special Coffees |                 |  |
|                        |                         |                         |                       | Coffee           | Coffee                     |                 |  |
|                        |                         |                         |                       | Cappuccino       |                            | Bête. Café      |  |
| Input Total amount     |                         |                         |                       | Espresso         |                            | Café Espagnol   |  |
| 🗭<br>Discount          | G<br>G<br>Split order   | F Description Customers |                       | Doppio           |                            | Café Italien    |  |
| Print order            | ्रिर्भ<br>Number of gue | V<br>Price level        | ्र्र<br>Divide amount | Latte Coffee     |                            | Café Français   |  |
| û<br>Pager number      | Select table            | <b>B</b> alance         |                       | Теа              |                            | Softdrinks      |  |
| 7                      | 8                       | 9                       | +/-                   | Tap Beers        |                            | Whiskey         |  |
| 4                      | 5                       | 6                       | €<br>INVOICE €        | Dettile of Desce |                            | Fooder onlike   |  |
| 1                      | 2                       | 3                       | ©<br>PIN €            | Bottle of Beers  |                            | Foreign spirits |  |
| 0                      | 0 00 . Cash e           |                         | Cognac                |                  | Wines                      |                 |  |
|                        |                         |                         |                       | 0                |                            |                 |  |

## • Tik op CONTANT GELD om de tafel te sluiten.

| <b>≡ bo</b>            | 🗙 * Tafe                               | 17               | Ć                      | DRINKS FOOD                | ¢ | Q | : |
|------------------------|----------------------------------------|------------------|------------------------|----------------------------|---|---|---|
| Deposit refu<br>*small | nd                                     | x-3 0.           | 15 -0.45               | Hot Drinks Special Coffees |   |   |   |
|                        |                                        |                  |                        | Coffee Café Rish           |   |   |   |
|                        |                                        |                  |                        | Cappuccino Bête. Café      |   |   |   |
|                        | Input                                  | То               | otal amount<br>-0.45 🧹 | Espresso Café Espagnol     |   |   |   |
| 🗭<br>Discount          | Dunt Split order Description Customers |                  | کر<br>Customers        | Doppio Café Italien        |   |   |   |
| Print order            | 요<br>Number of gue                     | V<br>Price level | ්<br>Divide amount     | Latte Coffee Café Français |   |   |   |
| )<br>Pager number      | Select table                           | <b>B</b> alance  |                        | Tea Softdrinks             |   |   |   |
| 7                      | 8                                      | 9                | +/-                    | Tap Beers Whiskey          |   |   |   |
| 4                      | 5                                      | 6                | €<br>INVOICE €         | Bottle of Rears            |   |   |   |
| 1                      | 2                                      | 3                | €<br>PIN €             | Foreign spints             |   |   |   |
| 0                      | 00                                     |                  | ©<br>Cash €            | Cognac Wines               |   |   |   |
|                        |                                        |                  |                        |                            |   |   |   |

## Bevestig door op OK te tikken .

| ≡ <b>لەەە</b> Res | staurant | FACILITIES                                  | OPEN ORDERS |   |    | ¢ |
|-------------------|----------|---------------------------------------------|-------------|---|----|---|
|                   |          |                                             |             |   |    |   |
|                   |          |                                             |             |   |    |   |
|                   |          |                                             |             |   |    |   |
|                   |          |                                             |             |   |    |   |
|                   | c        | Order: 20; Total amount -0.45; Change: 0.00 |             |   | ок |   |
|                   |          | 🕒 32 🗏 1                                    |             |   |    |   |
|                   |          |                                             |             |   |    |   |
|                   |          |                                             |             |   |    |   |
|                   |          |                                             |             |   |    |   |
|                   |          |                                             |             |   |    |   |
|                   |          | $\triangleleft$                             | 0           | ] |    |   |

### () De tabel is nu klaar. Dat is het. Je bent klaar.

| ≡ booq   | Restaurant |          | FACILITIES | OPEN ORDERS |          |          | ¢ |
|----------|------------|----------|------------|-------------|----------|----------|---|
| Tafel 1  |            | Tafel 2  |            | Tafel 3     |          | Tafel 4  |   |
|          | ╚∞冒1       |          | (⊡∞ 🖻 2    |             | 🕒 co 🖻 1 |          |   |
| Tafel 5  |            | Tafel 6  |            | Tafel 7     |          | Tafel 8  |   |
|          | (⊡∞ 🖻 1    |          | l© 42 🖻 1  |             |          |          |   |
| Tafel 9  |            | Tafel 10 |            | Tafel 11    |          | Tafel 12 |   |
|          |            |          | 🕒 32 🗏 1   |             |          |          |   |
| Tafel 13 |            | Tafel 14 |            | Tafel 15    |          | Tafel 16 |   |
|          |            |          |            |             |          |          |   |
| Tafel 17 |            | Tafel 18 |            | Tafel 19    |          | Tafel 20 |   |
|          |            |          |            |             |          |          |   |
|          |            | <        |            | 0           |          |          |   |

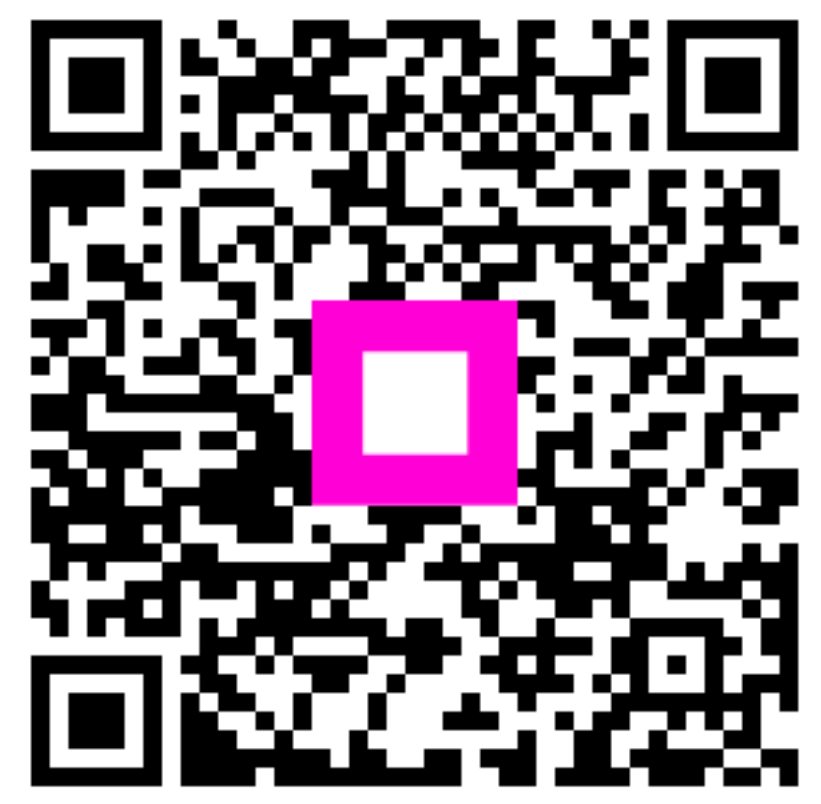

Scan to go to the interactive player